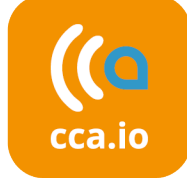

### d.velop Verbund =

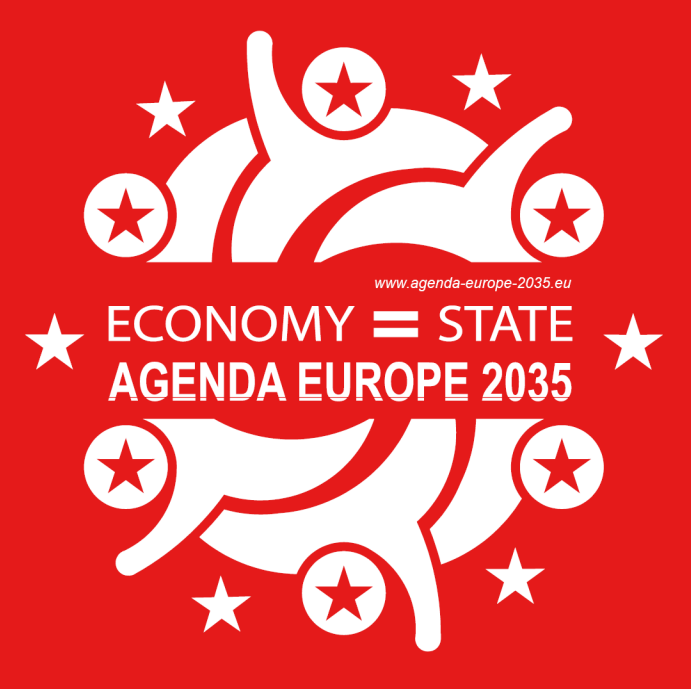

## PAUSENGESPRÄCHE

**–** Digital Austria **BRZ** 

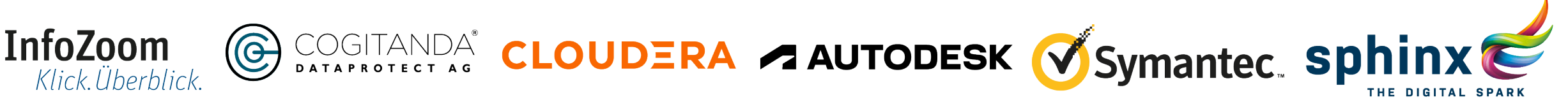

Bundesministerium **KYOCERa** 

Finanzen

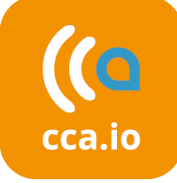

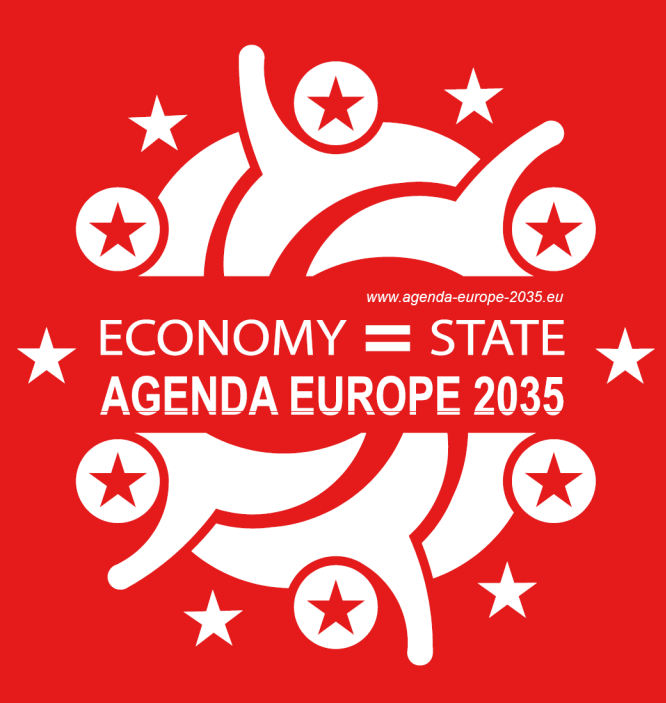

### Welche Browser können Sie verwenden?

**=** Digital Austria **BRZ** 

Für die Teilnahme an den Vorträgen und zur Übermittlung von Nachrichten an andere Gäste können Sie alle gängigen Browser verwenden.

Zur Kontaktaufnahme mittels Audio- oder Videocall benötigen Sie einen Browser in aktueller Version, welcher WebRTC (Web Real-Time Communication) unterstützt:

- Google Chrome (Windows, macOS, Linux, Android)
- Mozilla Firefox (Windows, macOS, Linux, Android)
- Microsoft Edge (Windows, macOS)

Finanzen

- Brave (Windows, macOS, Linux, Android)
- Opera (Windows, macOS, Linux, Android)
- Safari (macOS, iOS) nicht empfohlen, da funktionale Einschränkungen

Wir empfehlen die Nutzung auf einem PC, Notebook, oder Tablet, um optimal an der Konferenz teilnehmen zu können. Das virtuelle Rathaus ist zur Nutzung auf Smartphones nur eingeschränkt möglich.

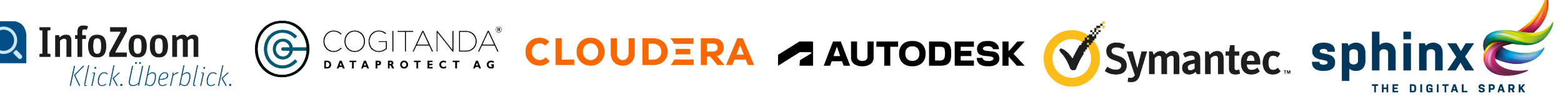

### Gespräche im virtuellen Rathaus

Loggen Sie sich auf unserer Konferenzseite zunächst als <u>registrierter</u> <u>Gast</u> ein.

Nicht registrierte Gäste können den Livestream mit allen Vorträgen sehen und das virtuelle Landhaus betreten, aber nicht mit Gästen kommunizieren.

Mit einem Klick auf TEILNEHMER sehen Sie eine Liste der registrierten Gäste, abhängig von Ihrem Benutzerprofil.

Am rechten unteren Bildschirmrand befindet sich die **GESPRÄCHSLEISTE** für die Kommunikation, welche Sie mit einem Mausklick nun vergrößern können.

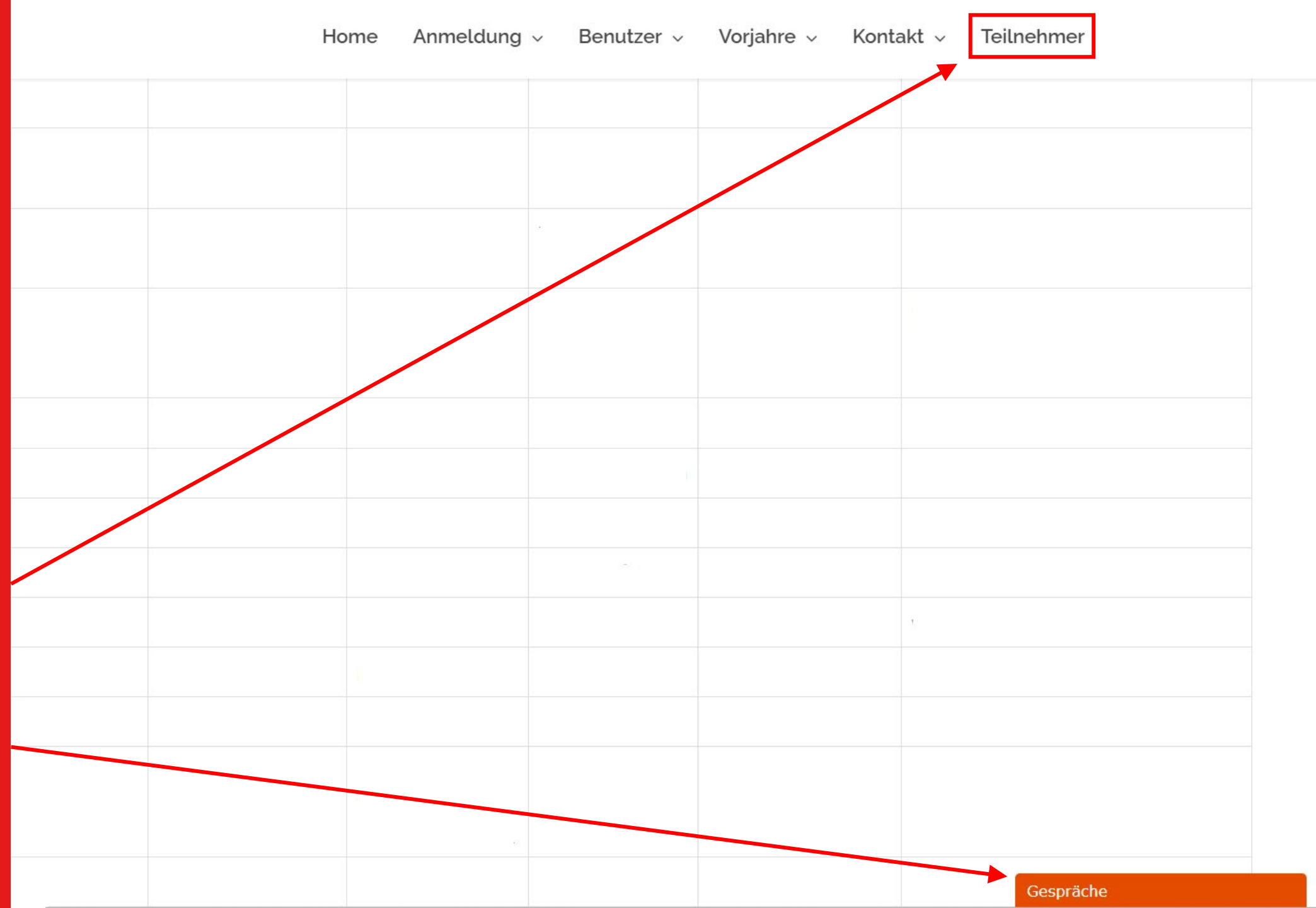

### Einstellungen vornehmen

Für ein optimales Gesprächserlebnis können Sie verschiedene Einstellungen vornehmen und anderen Gästen Ihren Onlinestatus mitteilen. Klicken Sie hierzu auf die drei Punkte "…"

Geben Sie eine Statusnachricht ein, die andere Gäste einsehen können.

Geben Sie an, ob Sie gerade anwesend, beschäftigt oder abwesend sind.

Weiters können Sie einstellen, ob Sie eine Tonbenachrichtigung bei erhaltenen Nachrichten und eine Popup-Benachrichtigung erhalten möchten. Stellen Sie außerdem ein, ob Sie Lesebestätigungen zulassen möchten.

#### Home Anmeldung v Benutzer v Vorjahre v Kontakt v Teilnehmer

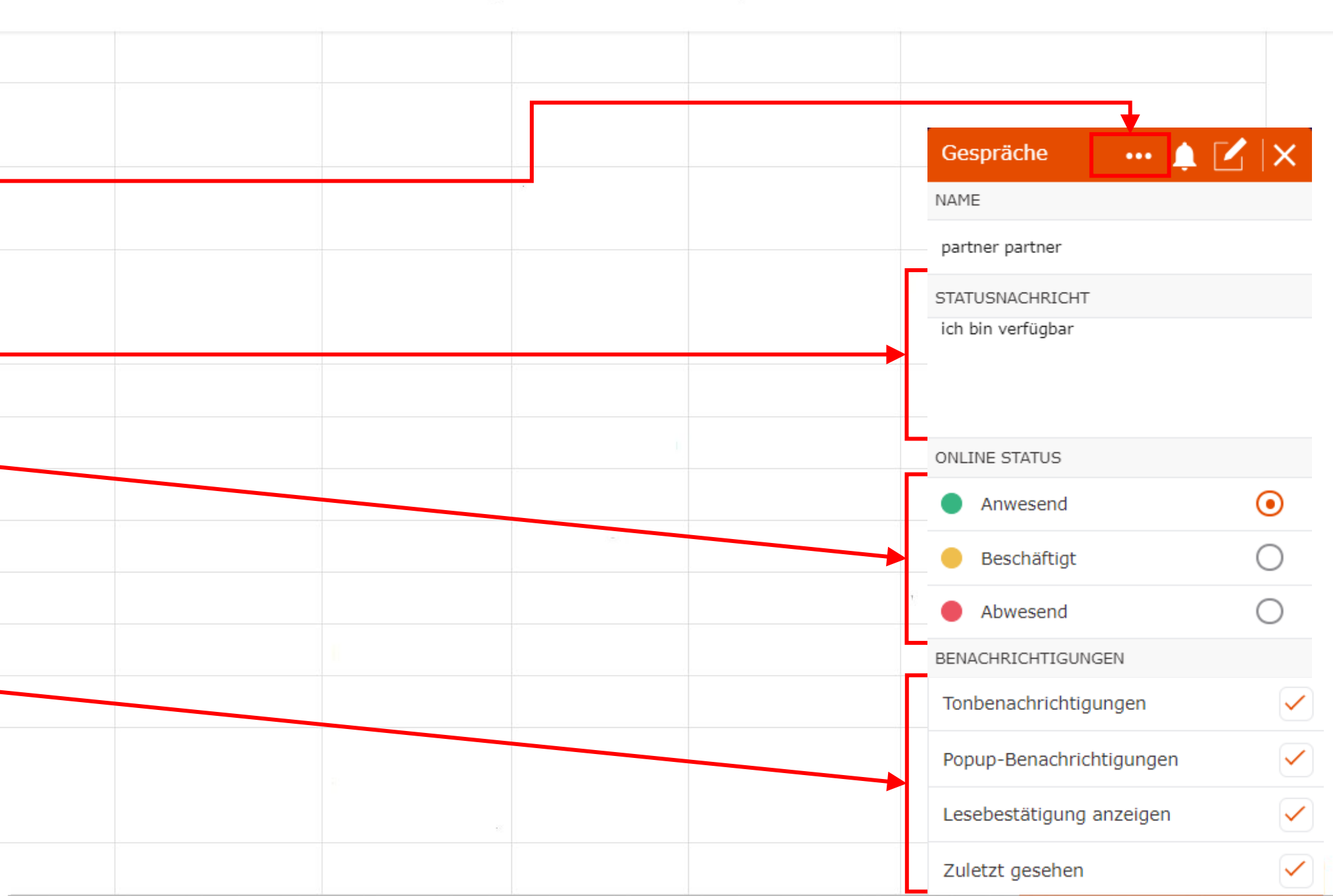

# Andere Gäste besuchen

Als registrierter Gast sehen Sie nun andere Gäste durch einen Klick auf das GÄSTESYMBOL.

Sie können auch nach Gästen SUCHEN, indem Sie den Namen oder einen Teil des Namens in das Suchfeld eingeben.

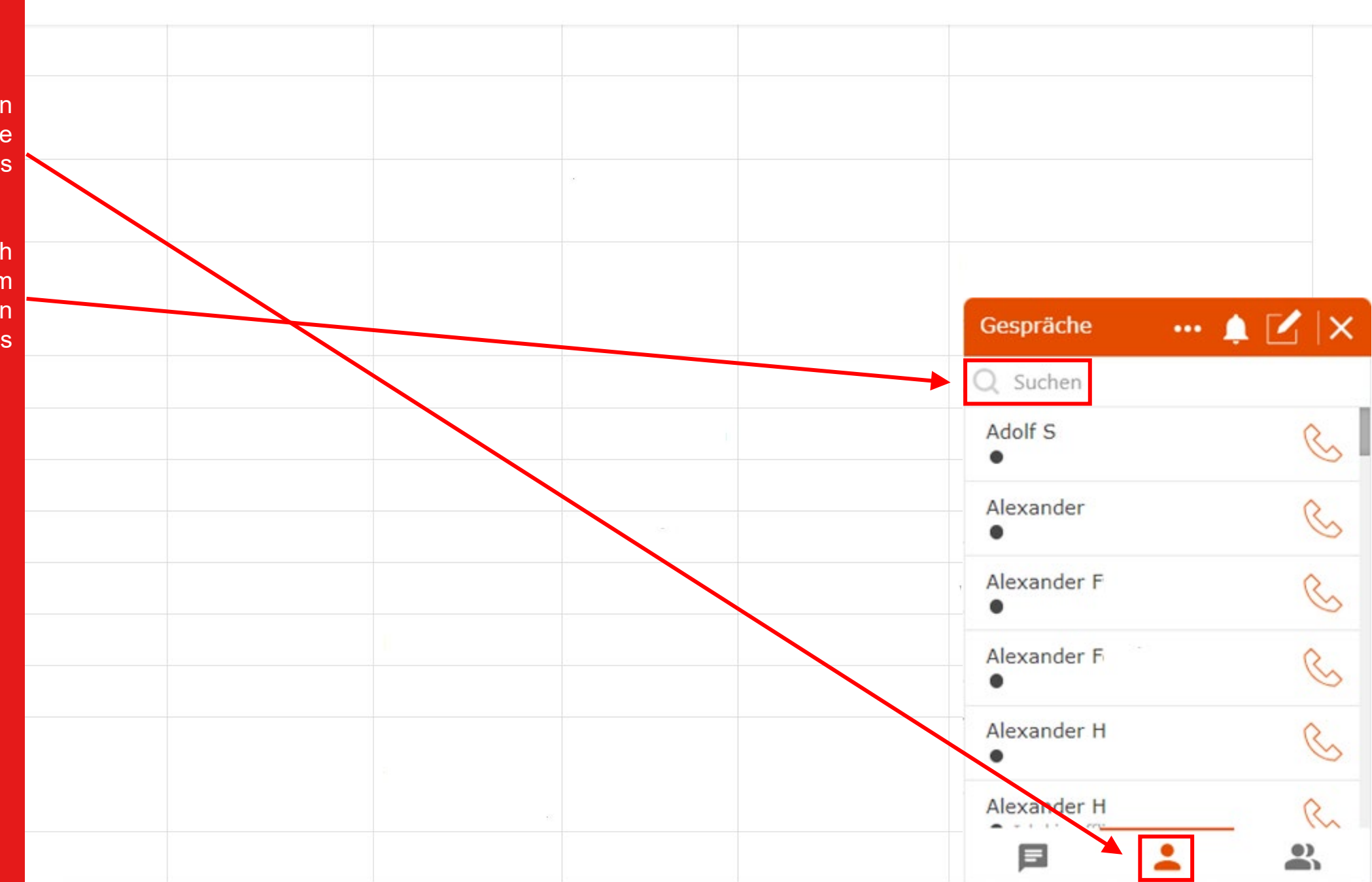

Anmeldung v Benutzer v Vorjahre v Kontakt v

Teilnehmer

Home

#### Gespräch beginnen

Um ein Gespräch mit einem anderen Gast zu beginnen, klicken Sie einfach auf dessen Namen.

Daraufhin öffnet sich ein Nachrichtenfenster, an dessen unterem Rand Sie Ihre Nachricht an den Gast eingeben. Im Nachrichtenfenster wird der Gesprächsverlauf angezeigt.

Wollen Sie ein Telefongespräch oder ein Videogespräch mit dem gewünschten Gast führen, klicken Sie auf das Telefon- oder Kamerasymbol.

Ihr Gesprächsgast wird bei längerer Abwesenheit vom Gesprächsbereich mittels Email vom Vorliegen einer Nachricht verständigt.

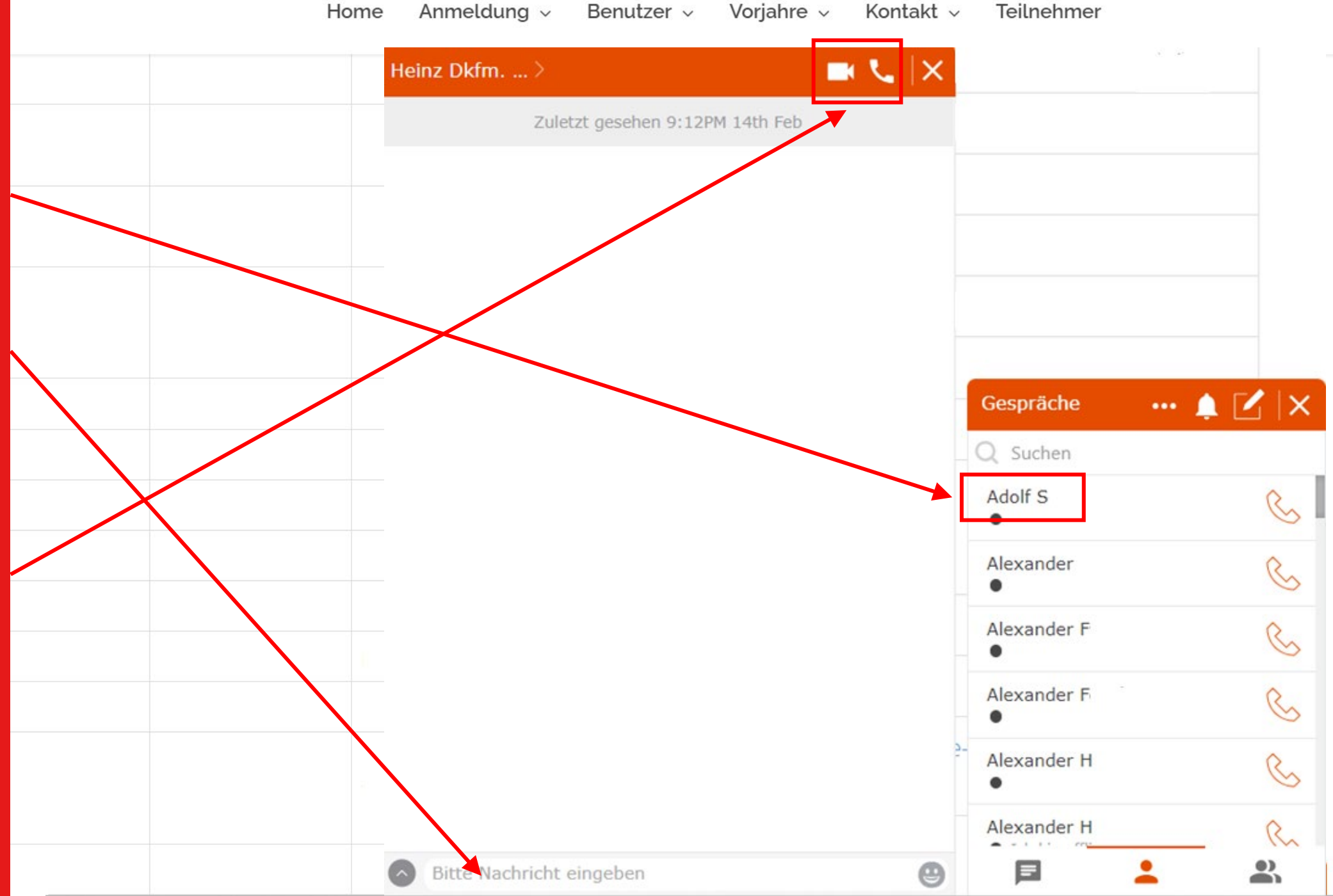

#### Kamera und Mikrofon aktivieren

Bitte beachten Sie am Beginn eines Sprach- oder Videoanrufs, dass Ihr Mikrofon und Ihre Kamera aus Sicherheitsgründen zunächst immer aktiviert werden muss.

Hierzu klicken Sie bitte auf das Mikrofon- und Kamerasymbol, um Ihre Kamera und Ihr Mikrofon für Ihren Gesprächsgast freizuschalten.

Um Ihre Audio- und Video-Einstellungen zu ändern oder zu überprüfen, klicken Sie bitte auf das Zahnradsymbol.

Zur Nutzung der Sprachund Videofunktion muss Ihr Browser der WebRTC Protokoll unterstützen und Ihre Kamera und Mikrofon darf durch keine andere Anwendung blockiert sein.

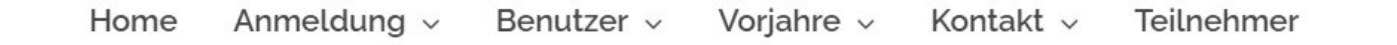

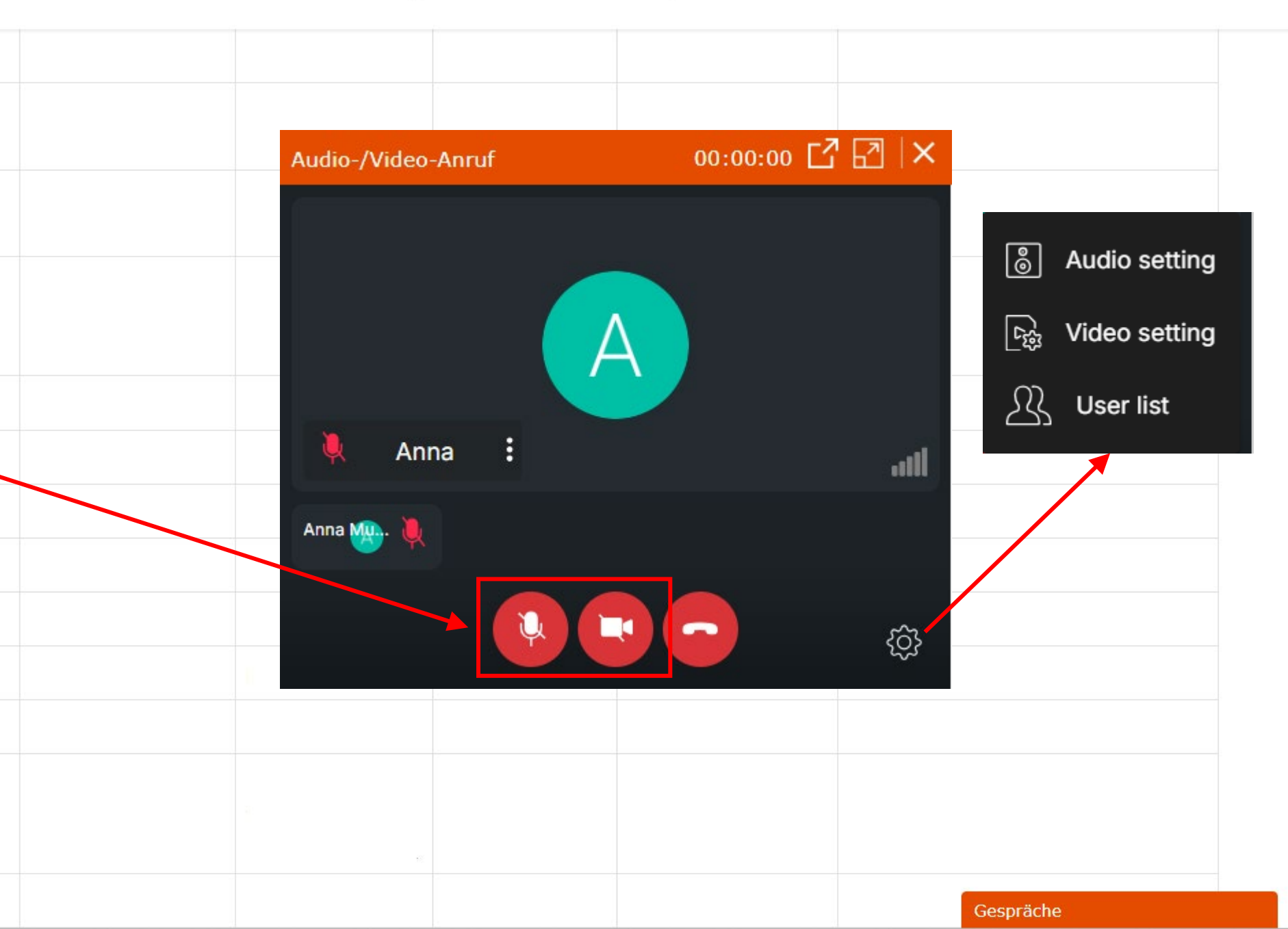

#### Weitere Optionen

Für weitere Optionen zu Ihrem Gespräch klicken Sie bitte auf dem Pfeil neben dem Namen des Gesprächspartners.

Mittels der daraufhin Optionen angezeigten können Sie die von Ihrem Gesprächspartner bei der Registrierung angegebenen Profilinformationen ansehen, den Gast für Gespräche weitere mit Ihnen blockieren, oder ein Gespräch an uns melden, sollte sich ein Gesprächsungebührend partner verhalten.

Weiters können Sie den bisherigen Gesprächsverlauf mit Ihnen komplett anzeigen lassen, oder das Gespräch speichern.

| Но | ome Anmeld <mark>ung</mark> | ✓ Benutzer ∨ | Vorjahre 🗸 | Kontakt ~      | Teilnehmer  |       |
|----|-----------------------------|--------------|------------|----------------|-------------|-------|
|    | Heinz Dkfm >                |              |            | $<$ $ \times $ |             | a. ar |
|    | Profil anzeigen             |              |            |                |             |       |
|    | Teilnehmer blockie          | eren         |            |                |             |       |
| *  | Gesprächsverlauf            | anzeigen     |            |                |             |       |
|    | Gespräch melden             |              |            |                |             |       |
|    | Gespräch speiche            | rn           |            |                |             |       |
|    |                             |              |            |                |             |       |
|    |                             |              |            | 1              | Gespräche   | 🛕     |
|    |                             |              |            |                | Q Suchen    |       |
|    |                             |              |            |                | Adolf S     |       |
|    |                             |              |            |                | Alexander   |       |
|    |                             |              |            |                | •           |       |
|    |                             |              |            |                | Alexander F |       |
|    |                             |              |            |                | Alexander F |       |
|    | _                           |              |            | 5-             | Alexander H |       |
|    |                             |              |            |                | Alexander H |       |
|    | Bitte Nachricht             | eingeben     |            | Θ              |             | :     |

#### Virtuelles Rathaus

Wählen Sie in der Menüleiste **HILFE**, um zur Hilfefunktion zu gelangen.

Sie können dann die vorliegende Anleitung herunterladen.

Zum virtuellen Rathaus steht eine gesonderte <u>ANLEITUNG</u> auf unserer Webseite zur Verfügung.

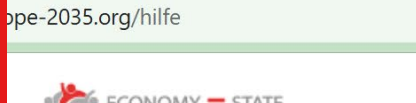

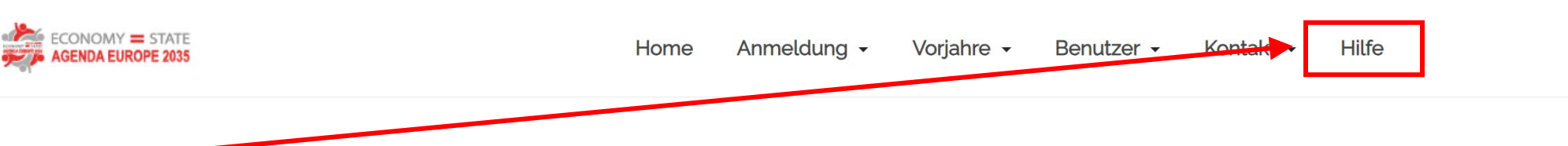

Hilfe Bitte wählen Sie, welche Hilfe Sie benötigen

Klicken Sie bitte auf den jeweiligen Button, um die gewünschte Anleitung herunter zu laden. Anleitung zum virtuellen Rathaus

📋 🖂 🔃 🧪 🗅 🛛

☆

Anleitung zu den Pausengesprächen

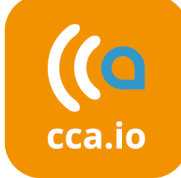

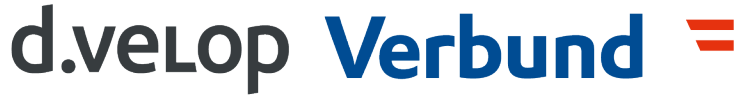

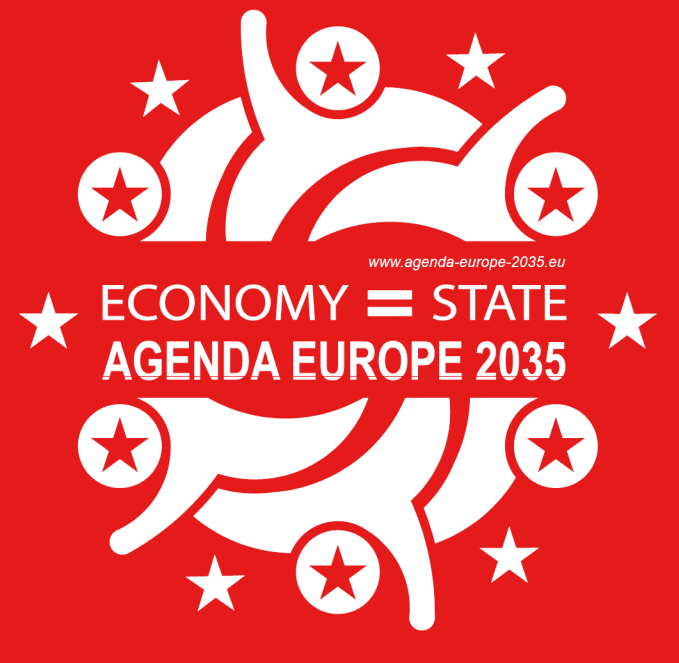

## PAUSENGESPRÄCHE agenda-europe-2035.org

**=** Digital Austria **BRZ** 

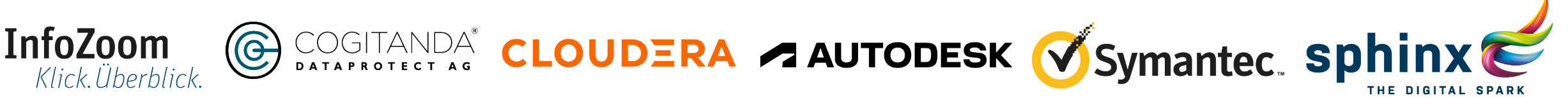

Bundesministerium **KYOCERa** 

Finanzen